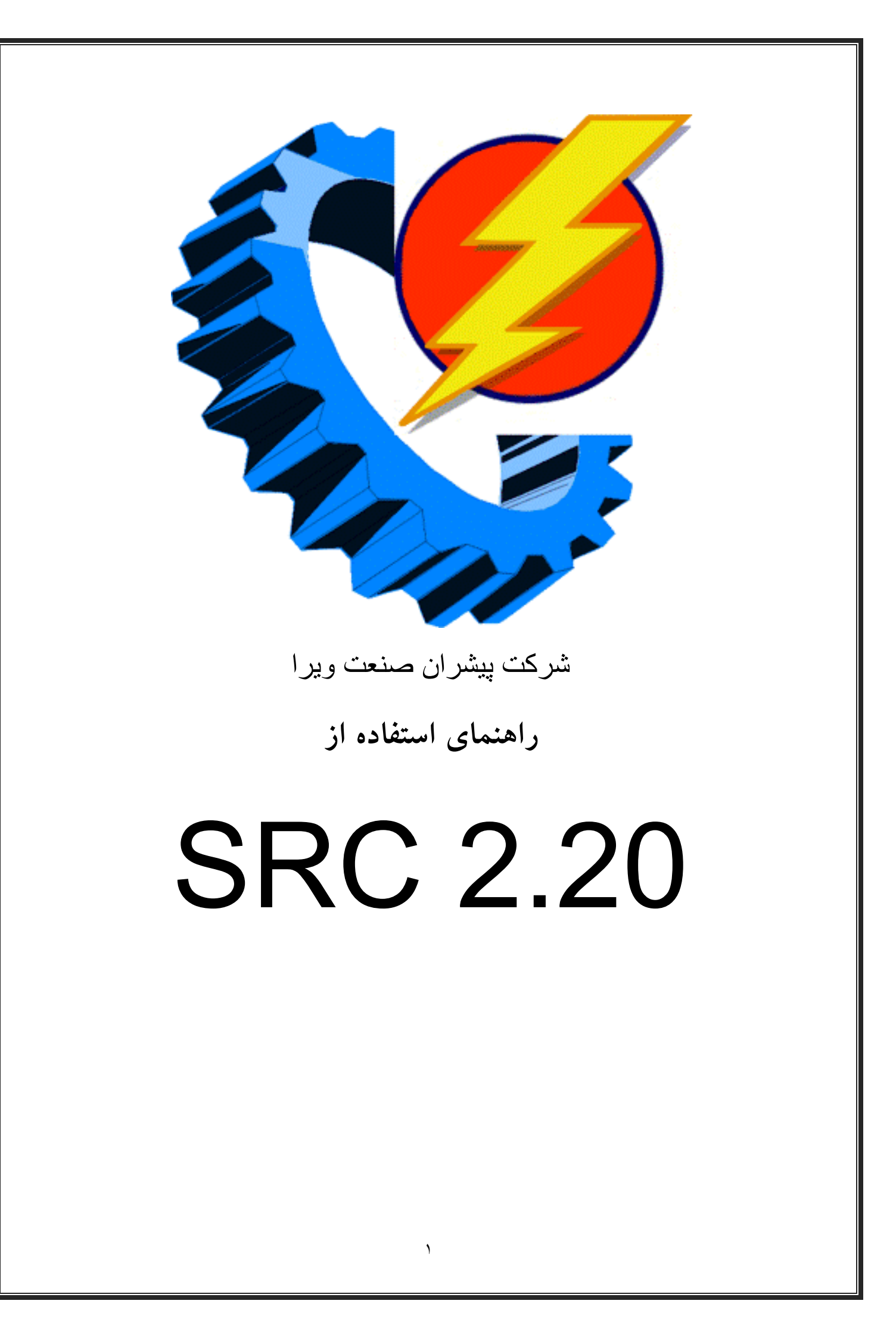

|      | فهرست مطالب                                 |
|------|---------------------------------------------|
| صفحه | عنوان                                       |
| 4    | 1- برقراری ارتباط با دستگاه از طریق رایانه  |
| 5    | 2- نمایشگرهای دما و رطوبت                   |
| 5    | 1-2 سنسور دما و رطوبت یکپارچه               |
| 6    | 2-2- سنسورهای دمای مستقل                    |
| 7    | 3- تنظیمات عملکرد دستگاه                    |
| 9    | 1-3- تنظیمات مربوط به سنسورها ی دما و رطوبت |
| 12   | 2-3- تنظيمات مربوط به عملكرد كولرها         |
| 15   | 3-3- تنظیم زمان نمونه برداری                |
| 15   | 4-3- تنظيم تاريخ و ساعت دستگاه              |
| 15   | 5-3- تغير رمز ورود                          |
| 16   | 4- تعريف شماره تلفن كاربران                 |
| 17   | 5- تعیین متن هشدار ها                       |
| 19   | 6- دریافت اطلاعات از دستگاه                 |
| 21   | 7- مشاهده اطلاعات ثبت شده به صورت گراف      |
| 22   | 8- مسائلی که شاید با آنها مواجه شوید        |

| 1-8- برقرار نشدن ارتباط بین دستگاه و رایانه           | 22 |
|-------------------------------------------------------|----|
| 2-8- مشاهده نشدن مقادیر دما و رطوبت بر روی صفحهی اصلی | 74 |
| 8-3- تحت کنترل نبودن کولرها توسط دستگاه               | 24 |
| 4-8-دریافت نکردن پیام از فرستندهی تلفنی دستگاه        | ۲۵ |
| 6-8- مفهوم پیامهای تلفنی دریافت شده از دستگاه         | 26 |

# به نام خدا

# 1- برقراری ارتباط با دستگاه از طریق رایانه

جهت تنظیم نمودن دستگاه خریداری شده به منظور ایجاد برنامههای دلخواه توسط دستگاه پیش از هرچیز میبایست اپلیکیشن ارایه شده توسط شرکت را بر روی رایانهای که قابلیت ارتباط با دستگاه را دارا میباشد، نصب نمایید.

بعد از بازکردن برنامه در ابتدا با صفحهی زیر رو برو خواهید شد. همانطور که ملاحظه می شود برنامه دارای قسمت های مختلفی است که در ادامه به توصیف هر بخش پرداخته شده است.

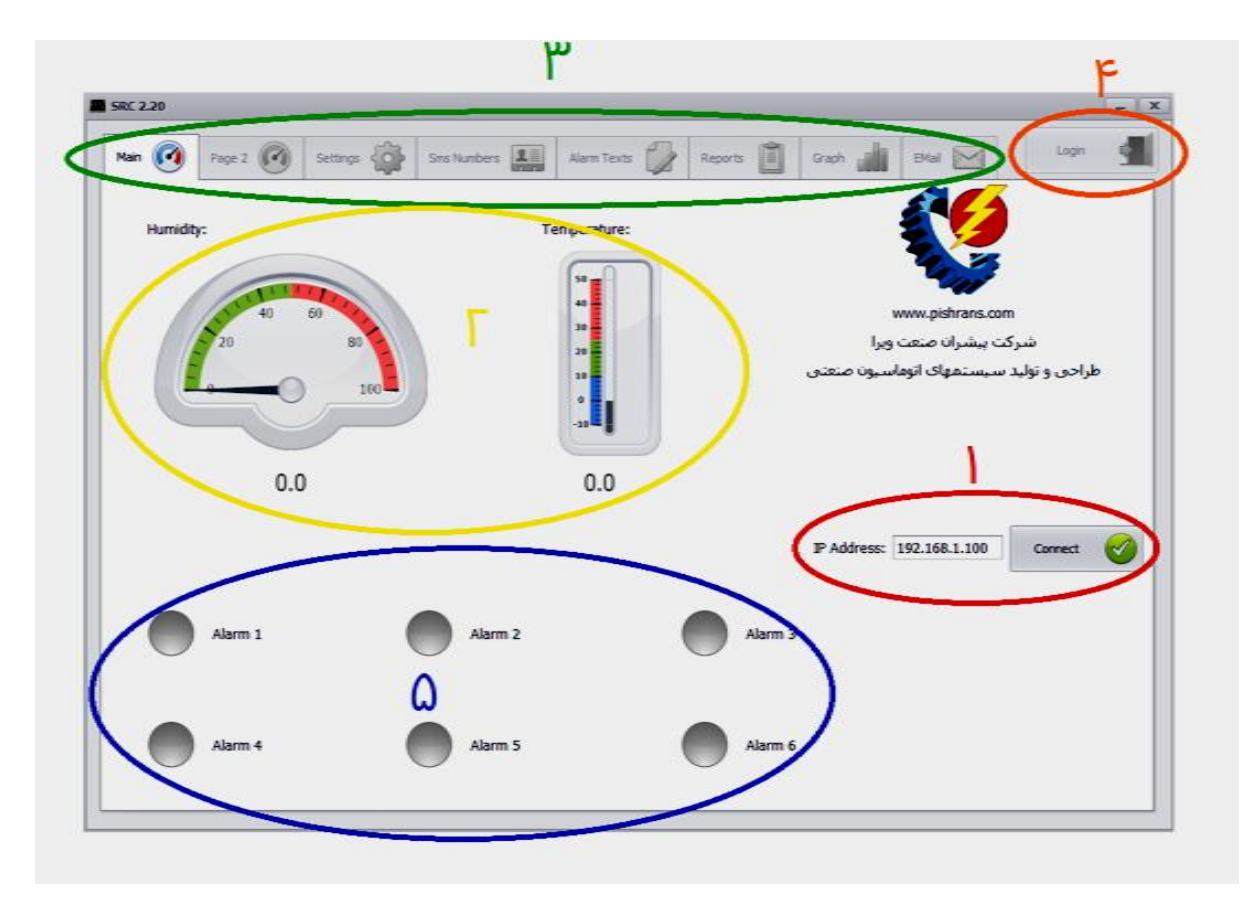

شکل 1: صفحه اصلی

در این قسمت که در شکل 1 با رنگ قرمز مشخص شده است، همانطور که مشاهده می شود در ابتدا می بایست IP اختصاص داده شده به دستگاه را در قسمت مربوطه وارد نمایید. بعد از اطمینان از اتصال صحیح کابل LAN و تنظیمات مربوط به شبکه، با کلیک کردن بر روی گزینه Connect ارتباط رایانه با دستگاه برقرار می گردد. در صورت برقرار شدن صحیح ارتباط، عبارت Disconnect به جای Connect ظاهر می گردد.

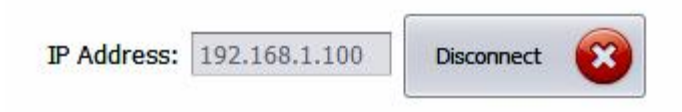

شكل 2: وضعيت ارتباط صحيح با رايانه

ظاهر شدن عبارت Disconnect بدین معنی است که ارتباط رایانه با دستگاه به درستی برقرار شده است.

## 2- نمایشگرهای دما و رطوبت

### 1-2- نمایشگر دما و رطوبت یکپارچه

قبل از برقراری ارتباط رایانه با دستگاه گِیجهای نشان داده شده در قست 2 که با رنگ زرد مشخص شدهاند، مقدار صفر را نشان میدهند. بعد از مراحل ایجاد ارتباط با دستگاه و گذشت چند ثانیه مقدار دما و رطوبت اندازه گیری شده توسط سنسور یکپارچهی دما و رطوبت که در محیط مورد نظر نصب گردیده است بر روی گیج ها ظاهر شده و مقادیر دقیق زیر گیج مربوطه نمایش داده می شود.

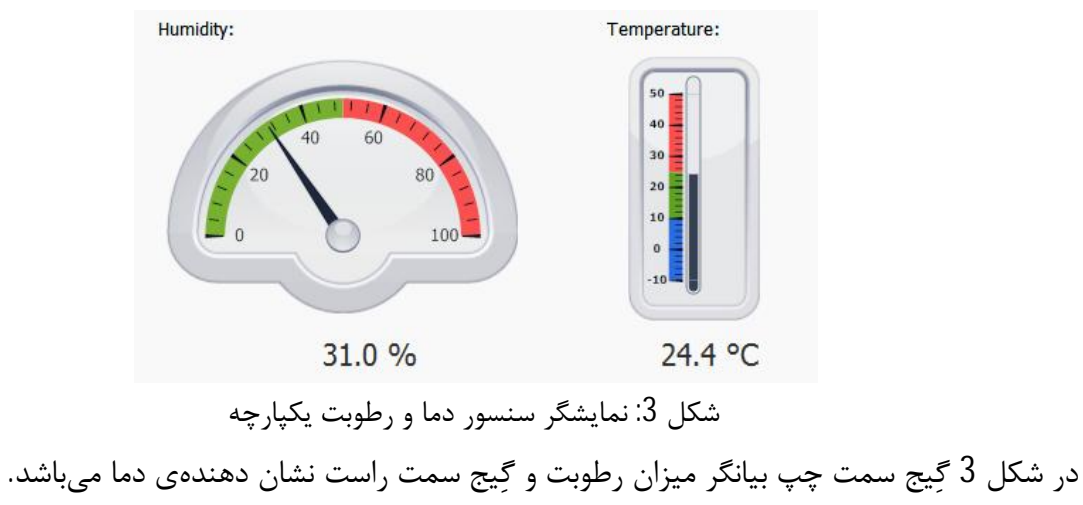

منوی مربوط به تنظیمات دستگاه با کادر سبز در شکل 1 نشان داده شده است که قبل از برقراری ارتباط رایانه با دستگاه این منو همانند شکل4 غیر فعال و خاموش می باشد.

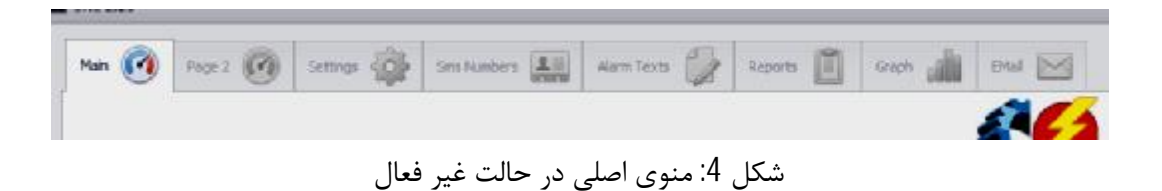

بعد از برقراری ارتباط صحیح رایانه با دستگاه این منو به صورت شکل 5 فعال و روشن گشته و میتوان تنظیمات مربوطه را اعمال نمود

| Main 🧭 | Page 2 🧭 | Settings | Sms Numbers    | Alarm Texts 💋 | Reports 🧾 | Graph | emai 🖂 |
|--------|----------|----------|----------------|---------------|-----------|-------|--------|
|        |          |          |                |               |           |       | AC2    |
|        |          | ال       | سلی در حالت فع | كل 5: منوى اص | شک        |       |        |

همانطور که ملاحظه میشود این منو از قسمت های مختلف تشکیل گردیده است که در زیر به ترتیب به توضیح هر یک پرداخته خواهد شد.

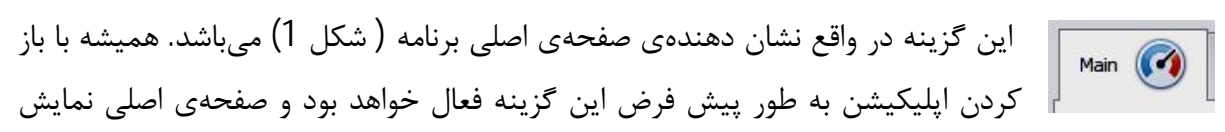

داده خواهد شد.

2-2- سنسورهای دمای مستقل

دستگاه SRC2.20 علاوه بر اندازه گیری دما و رطوبت توسط سنسور دما و رطوبت هما در هشت یکپارچه و نمایش آن در صفحهی اصلی، دارای قابلیت اندازه گیری و نمایش دما در هشت page 2 مکان دیگر میباشد. برای دیدن مقادیر اندازه گیری شده با کلیک کردن بر روی گزینه ی page 2 صفحه زیر ظاهر می گردد.

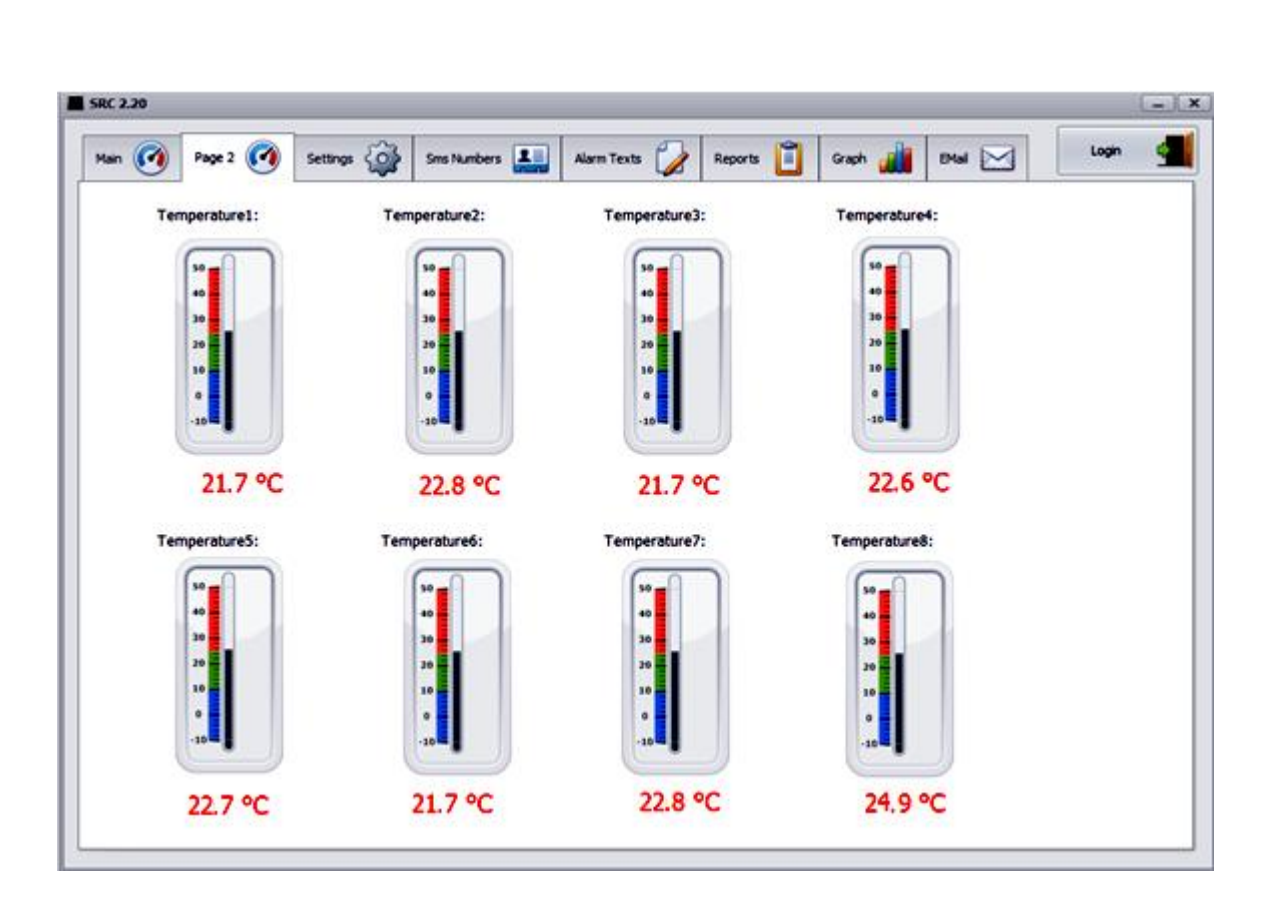

شکل 6: نمایشگرهای سنسورهای دمای مستقل

مقادیر نشان داده شده در شکل 6 اندازهی دما تا هشت نقطه در مکان های دلخواه می باشند.

## 3- تنظيمات عملكرد دستگاه

قبل از پرداختن به این مبحث ذکر این نکته ضروری است که برای ثبت هر تغییر و تنظیم جدید در دستگاه می بایست قبل از وارد نمودن مقادیر مورد نظر حتما بر روی گزینهی Save که در پایین هر صفحه موجود است کلیک نمود و پیام تایید را از دستگاه دریافت کرد . در ابتدا به طور پیش فرض گزینهی Save خاموش و غیرفعال میباشد.

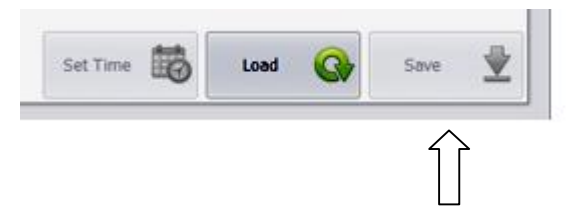

در صورت صحیح بودن رمز گزینه Save فعال خواهد شد.

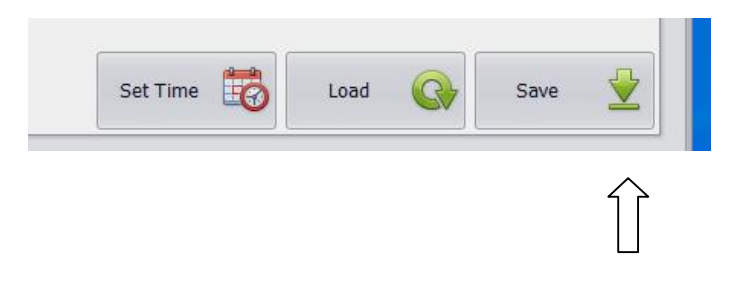

حال برای اعمال تنظیمات مورد نظر در منوی اصلی :

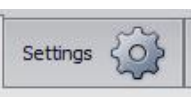

این گزینه مربوط به تعیین نقاط مورد نظر برای دما و رطوبت جهت اعلام هشدار، نحوهی عملکرد کولرها ، تعیین زمان مشخص برای ثبت داده ها و تنظیم ساعت دستگاه

و همچنین رؤیت میزان اعتبار ریالی سیم کارت میباشد. با کلیک کردن بر روی این گزینه صفحهی زیر ظاهر می گردد.

| Mai | n 🧭 Page 2         | 👩 Settings {  | Sms 1 | Numbers | Alarm Texts | Reports  | 📋 Graph 🚮 Bilail 🖂      | Login   | 9    |
|-----|--------------------|---------------|-------|---------|-------------|----------|-------------------------|---------|------|
|     | Parameter          | High          | Low   | C       | ffset       | SMS Temp |                         |         |      |
| ٠   | Temperature        | 0.0           | 0.0   | 0       | 0           | 0.0      | Temperature Setpoint 1: | 0.      | 1.00 |
|     | Humidity           | 0.0           | 0.0   | 0       | 0           | 0.0      | Temperature Setpoint 2: | 0.*     | l er |
|     | Temperature1       | 0.0           | DL0   | D       | .0          | 0.0      |                         |         | -    |
|     | Temperature2       | 0.0           | 0.0   | D       | .0          | 0.0      | Temperature Setpoint 3: | 0 🗘     | 00   |
|     | Temperature3       | 0.0           | 0.0   | 0       | .0          | 0.0      |                         |         | 105  |
| -   | Temperature4       | 0.0           | 0.0   | 0       | 0           | 0.0      | Temperature Setpoint 4: | 0 \$    | °C   |
| -   | Temperature5       | 0.0           | 0.0   | 0       | .0          | 0.0      |                         |         | 1    |
| -   | Temperatures       | 0.0           | 0.0   | 0       | .0          | 0.0      | Humidity Setpoint:      | 0.      | 96   |
|     | Temperature8       | 0.0           | 0.0   | 0       | .0          | 0.0      | Output Time 1:          | 0 \$    | ho   |
|     |                    |               |       |         |             |          | Output Time 2:          | 0 \$    | ho   |
|     |                    |               |       |         |             |          | Output Time 3:          | 0:      | ho   |
|     |                    |               |       |         |             |          | Output Time 4:          | 0 🗘     | ho   |
| Lo  | g Interval:        | 0 ‡ n         | in    |         |             |          |                         |         |      |
| Te  | mperature Band:    | 0 ‡ °         | c     |         |             |          |                         |         |      |
| Hu  | midity Band:       | 0 🗘 9         | 6     |         |             |          |                         |         |      |
| De  | wice Time: 2016/1/ | 10 - 11:49:22 |       |         |             |          | Simcard Charge:         | 0 Rials |      |

شکل 7: صفحهی تنظیمات

# 3-1- تنظیمات مربوط به سنسورها ی دما و رطوبت

همانطور که در شکل 7 مشاهده می شود، در قسمت بالا سمت چپ، جدول مربوط به تنظیمات دما و رطوبت جهت اعلام هشدار در نظر گرفته شده است.

|   | Parameter     | High | Low | Offset | SMS Temp |
|---|---------------|------|-----|--------|----------|
| ۲ | Temperature   | 0.0  | 0.0 | 0.0    | 0.0      |
|   | Humidity      | 0.0  | 0.0 | 0.0    | 0.0      |
|   | Temperature 1 | 0.0  | 0.0 | 0.0    | 0.0      |
|   | Temperature2  | 0.0  | 0.0 | 0.0    | 0.0      |
|   | Temperature3  | 0.0  | 0.0 | 0.0    | 0.0      |
|   | Temperature4  | 0.0  | 0.0 | 0.0    | 0.0      |
|   | Temperature5  | 0.0  | 0.0 | 0.0    | 0.0      |
|   | Temperature6  | 0.0  | 0.0 | 0.0    | 0.0      |
|   | Temperature7  | 0.0  | 0.0 | 0.0    | 0.0      |
|   | Temperature8  | 0.0  | 0.0 | 0.0    | 0.0      |
|   |               |      |     |        |          |
|   |               |      |     |        |          |
|   |               |      |     |        |          |
|   |               |      |     |        |          |

شکل 8 : جدول تنظیمات دما و رطوبت در صفحهی setting

ستون اول سمت چپ معرف سنسورهای دما و رطوبت می باشد.

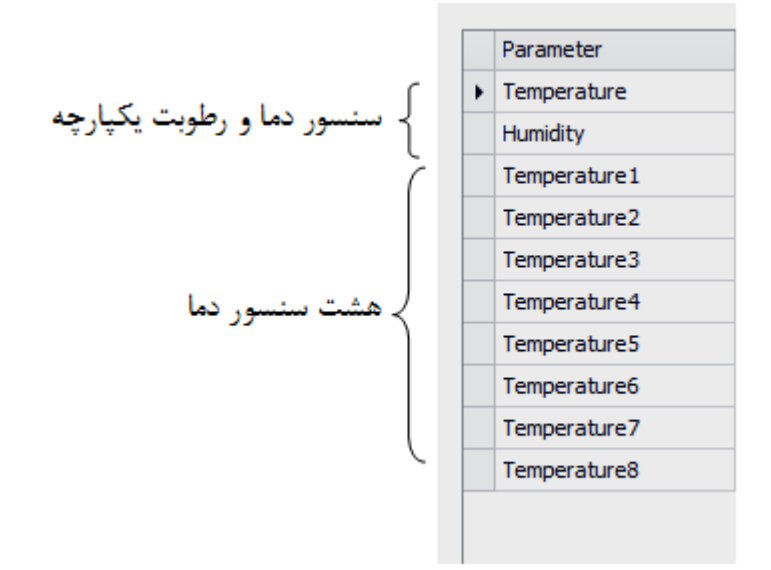

که دو گزینه اول ( Temperature و Humidity) معرف سنسور دما و رطوبت یکپارچه و بقیه گزینهها ( Temperature ۱، ....، Temperature ) معرف باقی سنسورهای دما در نقاط دیگر می باشند. در ردیف اول نام پارامترهای مربوطه به هر سنسور آمده .

|        | High                |        | Low              | Offset               | SMS Temp                       |
|--------|---------------------|--------|------------------|----------------------|--------------------------------|
|        |                     |        |                  |                      |                                |
|        |                     |        |                  |                      |                                |
|        |                     |        |                  | داده شده است.        | ِ زیر هر یک جداگانه توضیح د    |
| روی هر | زیر این گزینه و روب | جدول ، | با کلیک بر روی - | گر دمای آلارم میباشد | Hi : این پارامتر درواقع بیاناً |
|        |                     |        |                  | من مخ ما             |                                |
|        |                     |        |                  | را مسخص تموه .       | سور می توان معدار موره تصر     |
|        |                     |        |                  |                      |                                |
|        |                     |        | <b>D</b>         | LE L                 |                                |
|        |                     |        | Parameter        | High                 |                                |
|        |                     | I      | Temperature      | 25                   |                                |
|        |                     |        | Humidity         | 0.0                  | 1                              |

اگر مقدار اندازه گیری شده توسط سنسور مربوطه با آن برابر و یا بزرگتر باشد وضعیت به حالت قرمز در خواهد آمد و دستگاه شروع به آژیر کشیدن و هشدار می کند. قابل ذکر است که مقادیر اختصاص داده شده برای سنسورهای دما می ایست بر حسب سانتیگراد و برای سنسور رطوبت بر حسب درصد تعیین گردند.

LOW : این پارامتر جهت تعیین مقداری است که اگر میزان اندازه گیری شده توسط هر سنسور از آن کمتر باشد وضعیت به صورت سبز نشان داده خواهد شد و عدد نشان داده شده توسط گِیج مربوطه به رنگ سبز خواهد بود. اگر دما و یا میزان رطوبت از این مقدار بیشتر گردد وضعیت به حالت نارنجی تغییر می کند وکماکان تا زمانی که دما و یا رطوبت به مقدار High نرسیده باشد همچنان نارنجی رنگ باقی خواهد ماند و عدد نشان داده شده توسط سنسور در برنامه نارنجی خواهد بود. در واقع بدین روش اپراتور با یک نگاه اجمالی می تواند درک کلی از وضعیت موجود داشته باشد.

Offset : این گزینه جهت کالیبراسیون سنسورهای دما و رطوبت در نظر گرفته شده است. به عبارت دیگر هرگاه مرجعی دقیق برای اندازه گیری دما و رطوبت وجود داشته باشد و احساس شود هر کدام از سنسورهای نصب شده دارای اندکی خطا نسبت به مرجع میباشند، توسط این گزینه میتوان سنسور مورد نظر را کالیبره نمود. برای مثال اگر یکی از سنسورها نسب به سنسور مرجع یک درجه دما را بیشتر نشان دهد مثلا سنسور مرجع دمای <sup>0</sup>62 و سنسور مورد نظر دمای <sup>0</sup>72 را نشان دهد با درج عدد 1- در قسمت Offset مربوط به سنسور این اختلاف موجود را از بین می رود و دستگاه نیز دمای <sup>0</sup>26 درجه را نشان خواهد داد.

SMS Temp : این گزینه جهت تعیین میزان دما و رطوبتِ مورد نظر، جهت هشدار توسط ارسال SMS میباشد. هرگاه دما و یا رطوبت اندازه گیری شده توسط سنسورها با مقدار تعیین شده برای آنها در این قسمت برابر و یا بیشتر باشد دستگاه اقدام به ارسال SMS خواهد کرد.

در شکل 7 در پایین صفحه دو گزینه تحت عناوین Temperature Band و Temperature Band در نظر گرفته شده است. در واقع هدف از این گزینه ها جلوگیری از قطع و وصل شدن مکرر آژیر و Band در نظر گرفته شده است. در واقع هدف از این گزینه ها جلوگیری از قطع و وصل شدن مکرر آژیر و یا فرستادن اس ام اس های مکرر توسط دستگاه به دلیل نوسانات کوچک دما و رطوبت در اطراف مقادیر تعریف شده میباشد. برای مثال اگر سیستم با رسیدن دما به 30 درجه شروع به آژیر کشیدن کند و برای گزینه کند و برای گزینه کنده میباشد. برای مثال اگر سیستم با رسیدن دما به 20 درجه شروع به آژیر کشیدن کند و برای گزینه کنده میباشد. برای مثال اگر سیستم با رسیدن دما به 30 درجه شروع به آژیر کشیدن کند و برای گزینه کنده میباشد. برای مثال اگر سیستم با رسیدن دما به 30 درجه شروع به آژیر کشیدن کند و برای کرینه کند و برای موجه کنده میباشد. برای مثال اگر سیستم با رسیدن دما به 30 درجه شروع به آژیر کشیدن کند و برای کرینه کند و برای گزینه کار به میباشد. برای محیط به 29 در به شروع به آژیر کشیدن کند و برای کرینه کرینه کاری میستم مادامیکه دمای محیط به 29 روب کرینه کنده کند و برای درجه کاهش نیابد آژیر از مدار توسط سیستم خارج نمی گردد مگر اینکه این کار به صورت دستی از طریق اپلیکیشن و یا کلید مربوطه صورت گیرد. این حالت در مورد رطوبت و گزینه کار به صورت دستی ای این کار به صورت دستی ای طریق مادو میباشد.

2-3- تنظيمات مربوط به عملكرد كولرها

از جمله تنظیمات مهم دیگر مربوط به نحوه عملکرد کولرها می باشد.در شکل 7 در قسمت بالا سمت راست تنظیمات مربوط به دما و مدت زمان برای این منظور مشاهده می گردد.

در سیستم SRC2.20 کنترل عملکرد کولرها با توجه به میزان دما و رطوبت محیط مورد نظر و همچنین <u>مدت زمان</u> اختصاص داده شده به هر کولر صورت می گیرد

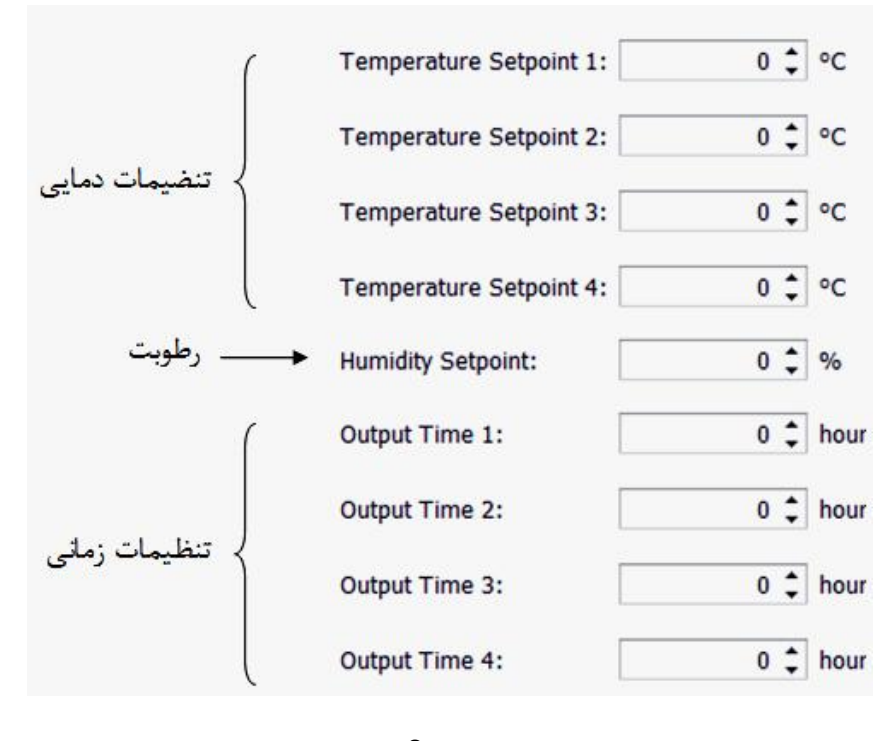

شكل 9

همانطور که در شکل 9 مشاهده می شود چهار گزینهی بالا مربوط به تنظیمات دمایی، گزینهی پنجم مربوط به تعیین رطوبت و چهار گزینه آخر جهت تعیین مدت زمان عملکرد هر کولر در نظر گرفته شده است.

در واقع مدت زمان روشن و خاموش شدن کولرها هم به دماهای تعیین شده و هم به مدت زمانهای مشخص شده وابسته میباشد. برای مثال فرض میکنیم تنظیمات را به صورت زیر اعمال کردهایم:

| Temperature Setpoint 1: | 16 🗘 °C  |
|-------------------------|----------|
| Temperature Setpoint 2: | 18 🗘 °C  |
| Temperature Setpoint 3: | 20 🗘 °C  |
| Temperature Setpoint 4: | 22 🗘 °C  |
| Humidity Setpoint:      | 0 🗘 %    |
| Output Time 1:          | 6 🗘 hour |
| Output Time 2:          | 6 🗘 hour |
| Output Time 3:          | 6 🗘 hour |
| Output Time 4:          | 6 🗘 hour |

با فرض اینکه افزایش دمای پی در پی در اتاق سرور اتفاق افتد مراحل زیر متصور است: مرحله 1) تا دمای محیط 16 درجه به ازای تنظیمات پیش فرض فوق همه کولرها خاموش هستند مرحله 2) افزایش دما به بالای 16 درجه کولر اول در مدارروشن می گردد . مرحله 3) در صورت افزایش دما به بالای 18 درجه کولر دوم هم روشن می گردد. مرحله 4) در صورت افزایش دما به بالای 20 کولر سوم هم روشن می گردد. مرحله 5) و در صورت افزایش دما به بالای 20 کولر سوم هم روشن می گردد. روشن قرار می گیرد

#### توجه :

جابهجایی کارکرد کولرها بهصورت زمان کار تعریف شده فقط موقعی میتواند انجام پذیرد که کولر آخر (در این مثال چهارم) در تنظیمات روشن نشده باشد. در جدول صفحهی بعد به طور سادهتر به این مثال پرداخته شده است.

| بازه دما(T)        | وصعیت<br>کولر ها                   | ۶ ساعت اول                                        | ۶ ساعت دوم                                           | ۶ ساعت سوم                                       | ۶ ساعت چهارم                                           |
|--------------------|------------------------------------|---------------------------------------------------|------------------------------------------------------|--------------------------------------------------|--------------------------------------------------------|
| T<\?°              | هر چهار<br>کولر خاموش              | هر چهار کولر خاموش<br>(1) (2) (3) (4)             | هر چهار کولر خاموش<br>(1) (2) (3) (4)                | هر چهار کولر خاموش<br>(4) (3) (2) (1)            | هر چهار کولر خاموش<br>(1) (2) (3) (4)                  |
| <i>१९°</i> ≤ T<१^° | یک<br>کولرروشن<br>سه کولر<br>رزور  | کولر ۱ روشن<br>کولر۲و۳و۴ خاموش<br>(4) (3) (2) (1) | کولر ۲ روشن<br>کولر ۱ و ۳و۴ خاموش<br>(1) (2) (3) (4) | کولر ۳ روشن<br>کولر ۱ و۲ و۴ خاموش<br>(4) (3) (1) | کولر ۴ روشن<br>کولر ۱ و ۲ و ۳ خاموش<br>(4) (3) (2) (1) |
| ≤ T <۲۰°<br>۱۸°    | دو<br>کولرروشن<br>دوکولر رزور      | کولر ۱ و۲ روشن<br>کولر۳و۴ خاموش<br>(1) (2) (1)    | کولر ۲ و۳ روشن<br>کولر ۱ و۴ خاموش<br>(1) (2) (3) (4) | کولر ۳ و۴ روشن<br>کولر ۱ و۲ خاموش<br>(1) (2) (1) | کولر ۱ و۴ روشن<br>کولر۲و۳ خاموش<br>(4) (3) (2) (1)     |
| ≤ T <۲۲°<br>۲,°    | سىە<br>كولرروشن<br>يک كولر<br>رزور | کولر ۱ و۲و۳ روشن<br>کولر۴ خاموش<br>1 2 3 4        | کولر و۲و۳ و۴روشن<br>کولر۱ خاموش<br>(1 (2 (2 (1       | کولر و ۱و۳ و۴روشن<br>کولر ۲ خاموش<br>1 2 3 4     | کولر ۱و۲ و۴روشن<br>کولر۳ خاموش<br>1 2 3 4              |
| **° ≤ T            | هر چهار<br>کولر روشن               | هر چهار کوئر روشن<br>1 2 3 4                      | هر چهار کولر روشن<br>1 2 3 4                         | هر چهار کولر روشن<br>1 2 3 4                     | هر چهار کولر روشن<br>1 2 3 4                           |
|                    | I                                  |                                                   | 14                                                   | 1                                                |                                                        |

3-3-تنظيم زمان نمونه بردارى

در شکل 7 در قسمت پایین سمت چپ گزینه ای تحت عنوان log Interval مشاهده می شود.

Log Interval: 10 🗘 min

در این قسمت کاربر میتواند با تعیین زمانی مشخص بر حسب دقیقه فاصله زمانی ثبت اطلاعات توسط دستگاه را مشخص کند. برای مثال اگر کاربر برای این گزینه عدد 10 را در نظر بگیرد دستگاه هر ده دقیقه یک بار وضعیت دماها و رطوبت را در حافظهی خود ذخیره میکند. این عدد میتواند حداقل برای یک دقیقه نیز نظر گرفته شود.

توجه: لازم به یادآوری است که زمان نمونه برداری فقط برای ثبت اطلاعات بوده و سیستم اندازه گیری و هشدار دائما عملیات اندازه گیری را انجام میدهد.

### 4-3- تنظیم تاریخ و ساعت دستگاه

از جمله موارد دیگر در شکل 7 گزینه ی Device Time میباشد که که بیانگر تاریخ و ساعت دستگاه میباشد. برای همسان سازی تاریخ و ساعت دستگاه با رایانهای جهت کنترل دستگاه در نظر گرفته شده است میتوان تنها با کلیک برروی گزنیه Set time در پایین صفحه سمت راست شکل 7 این کار به صورت خودکار انجام خواهد شد.

# 5-3-تغيير رمز ورود

به منظور تغییر رمز، گزینه Change Password نیز در نظر گرفته شده است. برای این منظور در صفحه تنظیمات (شکل 7) با کلیک بر روی گزینه Change Password کلیک کرده و رمز را به عبارت مورد نظر خود تغییر دهید.

در کنار گزینه Save گزینهای تحت عنوان Load دیده می شود. با کلیک بروی این گزینه آخرین مقادیر مربوط به تنظیمات که بر روی سیستم ذخیره شده است نمایش داده می شود.

در شکل 7 در پایین صفحه عباراتی با نامهای :

#### Sensor1 Sensor2 Modem HMI

دیده می شود. این عبارات از سم چپ به ترتیب مربوط به سنسور دما و رطوبت یکپارچه، سنسور دمای مستقل ، مودم GSM و صفحه نمایش لمسی می باشند. در صورت وجود هر کدام از این ادوات و تایید آن توسط دستگاه عبارت مربوطه به رنگ سبز خواهد بود و در غیر این صورت رنگ آن به قرمز تغییر میکند. برای مثال اگه سیستم دارای مودم GSM باشد و ارتباط صحیح آن با دستگاه برقرار شده باشد عبارت Modem به رنگ سبز و در غیر این صورت به رنگ قرمز خواهد بود.

4- تعريف شماره تلفن كاربران

این گزینه جهت وارد نمودن شماره تلفن همراه جهت دریافت پیامهای ارسال شده Sms Numbers توسط دستگاه میباشد. با کلیک بر روی این گزنیه صفحهی زیر ظاهر می گردد.

| Main 🧑  | Page 2  | 0      | Settings | <b>i</b> | Sns Numb | ers 💵    | Alarm Texts | 2     | Reports | Ô    | Graph | , ili | EMai | $\bowtie$ | Login | 4 |
|---------|---------|--------|----------|----------|----------|----------|-------------|-------|---------|------|-------|-------|------|-----------|-------|---|
| SMS Nur | nber 1: | 091211 | 11111    |          |          |          |             |       |         |      |       |       |      |           |       |   |
| SMS Nur | nber 2: | 0      |          |          |          |          |             |       |         |      |       |       |      |           |       |   |
| SMS Nur | nber 3: | 0      |          |          |          |          |             |       |         |      |       |       |      |           |       |   |
| SMS Nur | nber 4: | 0      |          |          |          |          |             |       |         |      |       |       |      |           |       |   |
| SM5 Nur | nber 5: | 0      |          |          |          |          |             |       |         |      |       |       |      |           |       |   |
| SMS Nur | nber 6: | 0      |          |          |          |          |             |       |         |      |       |       |      |           |       |   |
| SMS Nur | nber 7: | 0      |          | 1        |          |          |             |       |         |      |       |       |      |           |       |   |
|         |         |        |          | Load     | •        | 5ave     | ₹           |       |         |      |       |       |      |           |       |   |
|         |         |        |          |          | ان       | ل کاربرا | مارہ تلفر   | بف ش  | اً: تعر | ل 0ا | شک    |       |      |           |       |   |
|         |         |        |          |          | ان       | ل کاربرا | مارہ تلفن   | بف شا | ً: تعر  | ل 0ا | شک    |       |      |           |       |   |

همانطور که ملاحظه می شود دستگاه قابلیت فرستادن پیام به هفت تلفن همراه را دارا می باشد. در اینجا این نکته قابل ذکر است که مراحل Log In شدن و Save کردن شماره های وارد شده نباید فراموش گردد.

\* دستور GET : لازم به ذکر است که دستگاه به گونهای طراحی شده است که علاوه بر نشان دادن مقادیر دما و رطوبت و وضعیت دیگر سنسورها در مکان نصب، کاربر قادر است به وسیله ی تلفن همراه خود در هر زمان و مکان دلخواه از طریق ارسال SMS به دستگاه و گرفتن پاسخ از وضعیت کلی دما و رطوبت و نحوه ی عملکرد کلی سیستم خود آگاه گردد. بدین منظور کافیست کاربر عبارت GET را از طریق تلفن همراه خود به شماره ی سیمکارتی که در دستگاه قرار داده شده است ارسال کند. در صورت دریافت SMS توسط دستگاه بعد از مدت زمان کوتاهی مقادیر دما و رطوبت و وضعیت دیگر سنسورها در صورت و خوا در سیستم، به صورت یک SMS برای شخص توسط دستگاه ارسال خواهد شد.

5- تعريف متن هشدارها

گزینه بعدی در منوی اصلی مربوط به تنظیمات عناوینی است که دستگاه به صورت الارم برروی صفحه نمایش نشان میدهد و یا از طریق پیامک برای شخص ارسال می کند.

با کلیک بر روی این گزینه شکل صفحهی بعد ظاهر می شود:

| Han 🧭   | Page 2 | 0 | Settings | Sme Numbe |          | Alarr | m Texts 💋 | Reports |    | Graph        | Brail   |              | Logn    | 5 |
|---------|--------|---|----------|-----------|----------|-------|-----------|---------|----|--------------|---------|--------------|---------|---|
| SMS Te  | d 1:   | [ |          |           | em (     | 🗆 sng | 🛄 Email   |         | т  | imperature:  | 🖸 Alarm | II SMG       | 🛄 Email |   |
| SMS Tex | d 2:   |   |          |           | 878      | 0 SM6 | 🗆 Email   |         | н  | midity:      | 🗆 Alam  | <b>5</b> 46  | 🔲 Email |   |
| SMS Tex | đ3:    |   |          |           | arns - I | SMG   | 🗆 Enal    |         | Te | imperature1: | Alam    | SM6          | 🗌 Emai  |   |
| SMS Te  | d 4:   |   |          |           | m        | SMG   | 🗆 Email   |         | Te | emperature2: | 🗆 Alam  | <b>D</b> 5MG | 🗆 Email |   |
| SMS Tex | d 5:   | Ľ |          |           | sens     | 546   | 🗍 Dnal    |         | Te | emperature3: | Alam    | 546          | 🖾 Dnal  |   |
| SMS Tex | đ 6;   |   |          |           | am i     | SM6   | 🗋 Email   |         | Te | mperature4:  | 🗌 Alam  | <b>□</b> sN6 | 🔲 Email |   |
|         |        |   |          |           |          |       |           |         | Te | emperature5: | 🗆 Alam  | <b>SNE</b>   | 🛄 Emai  |   |
|         |        |   |          |           |          |       |           |         | Те | mperature6:  | 🗆 Alam  | <b>⊡</b> sM6 | 🗌 Emai  |   |
|         |        |   |          |           |          |       |           |         | Te | emperature7: | Alama   | 946          | 🔲 Emai  |   |
|         |        |   |          |           | a        |       | 44        |         | Te | emperature8: | 🗆 Alam  | <b>SNE</b>   | 🗆 Email |   |

شکل 11: تعیین کلمه هشدار برای هر خطا و سنسور

همانطور که در شکل 11 دیده می شود سمت چپ صفحه جهت تعیین نامگذاری سنسورها و نمایش در صفحه ی اصلی و ارسال به صورت پیامک توسط دستگاه برای شخص در نظر گرفه شده است. از آنجایی که دستگاه قابلیت اتصال به سنسورهای مختلف تا شش نوع را دارا می باشد می توان عبارت مربوط برای هر سنسور را طوری تعریف نمود که با مشاهده آن در صفحه اصلی و یا در صورت ارسال آن به تلفن همراه شخص به راحتی متوجه نوع هشدار گردد. برای مثال سنسور شماره 1 مربوط به برق شهر باشد با نوشتن کا که مختلف تا شش نوع را دارا می باشد می توان عبارت مربوط برای هر دستگاه قابلیت اتصال به سنسورهای مختلف تا شش نوع را دارا می باشد می توان عبارت مربوط برای هر سنسور را طوری تعریف نمود که با مشاهده آن در صفحه اصلی و یا در صورت ارسال آن به تلفن همراه شخص به راحتی متوجه نوع هشدار گردد. برای مثال سنسور شماره 1 مربوط به برق شهر باشد با نوشتن کلمه ی IINE یا هر عبارت دیگر در قسمت مشخص شده برای 1 SMS Text 1 و انتخاب نوع پیام رسانی ( Alarm SMS Email یا هر می شود که در حالت عادی رنگ آن به صورت سبز خواهد بود.

| Main 🧭 Pag  | 2 🕜 Settings 鈫 | Sms Numbers | Alarr | m Texts |
|-------------|----------------|-------------|-------|---------|
|             |                |             |       |         |
| SMS Text 1: | LINE           | Alarm       | SMS   | 🗹 Email |

بعد از Save کردن کادر آبی رنگ در شکل 1در صفحه ی اصلی به صورت زیر تغییر شکل خواهد داد

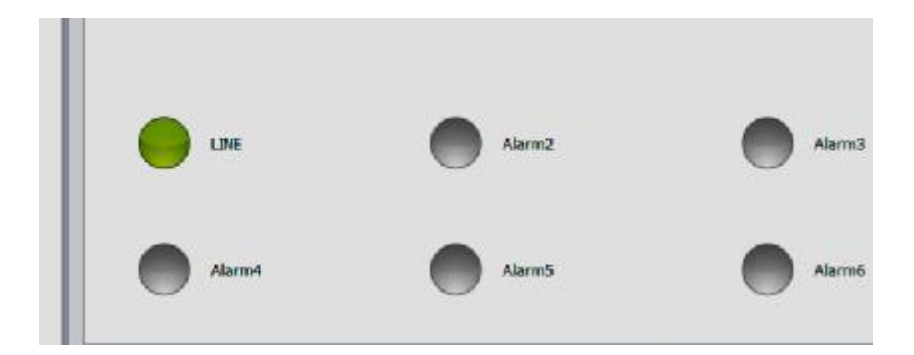

در صورت قطع برق شهر دایره مربوط به این کلمه به رنگ قرمز درخواهد آمد و همچنین با اضافه شدن حرف F به انتهای آن (LINE F) برای شخص ارسال می گردد .

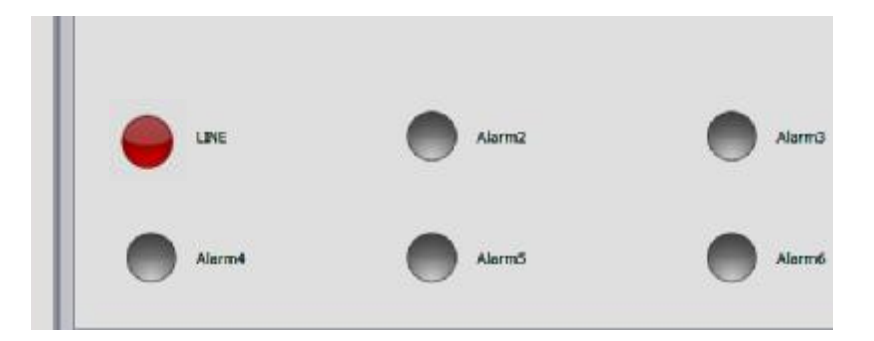

با وصل برق شهر و تبدیل وضعیت به حالت عادی دایره مربوطه در صفحه اصلی به رنگ سبز درخواهد آمد و عبارت LINE N به معنی نرمال شدن وضعیت برای شخص ارسال خواهد شد.

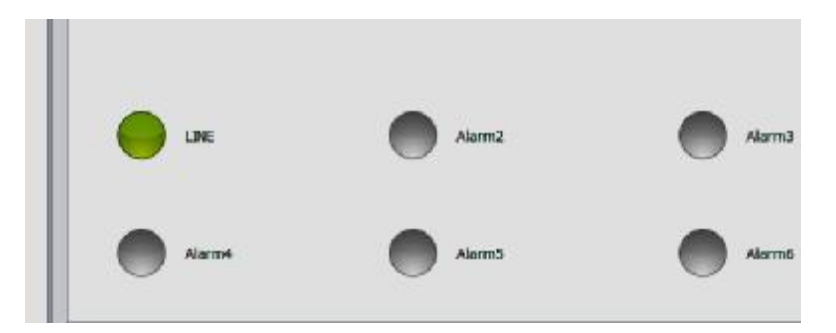

6- دریافت اطلاعات از دستگاه

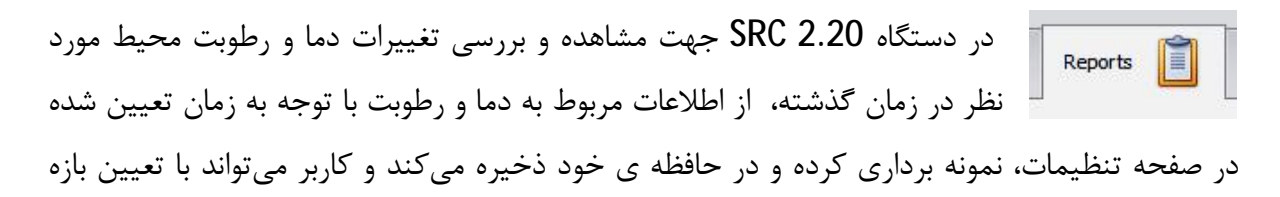

زمانی مورد نظر روند تغییرات دما و رطوبت و همچنین اطلاعاتی همچون زمان اعلام هشدار توسط دستگاه و یا زمان ورود به سیستم را مشاهده و بررسی نماید. بدین منظور در ابتدا میبایست بر روی گزینه Roeprts در منوی اصلی کلیک کرد که در این صورت صفحهی زیر ظاهر خواهد شد.

| RC 2.20                    |                                               |                            |              |            |                                                                                                    |                       | 1.00            |         | -  |       | - |         |         |          |                        | 1.7        |
|----------------------------|-----------------------------------------------|----------------------------|--------------|------------|----------------------------------------------------------------------------------------------------|-----------------------|-----------------|---------|----|-------|---|---------|---------|----------|------------------------|------------|
| tan 👩 P                    | age 2 🧑                                       | Settings                   | <b>i</b>     | Saus Numbe | ns <b>1</b>                                                                                                    | Alarm Texts           | 2               | Reports | Í. | Graph |   | BMai    |         |          | Login                  | 4          |
| Report Source:             | Data                                          |                            | 4            | طلاعات     | يين نوع ا                                                                                                    |                       |                 |         |    |       |   |         |         |          |                        |            |
| Start Date:                | 1/17/2016                                     | •                          | Pacaba       | 45         | 1394/                                                                                                    | 10/27                 | Recolu          | . 451   |    |       |   |         |         | P        | turnet                 | 15         |
| End Date :                 | 1/18/2016                                     |                            | neceive      |            | prevent and the second second s |                       | rvecen          |         |    |       |   |         |         | -        | vbcar.                 |            |
|                            |                                               |                            |              |            | 1394/                                                                                                    | 10/28                 | -               | -       |    |       |   |         |         |          |                        | -          |
| p a calumri hexde          | er her 🏠 map                                  | tiv thist colu             | 100          |            | 1394/                                                                                                    | 10/28                 |                 |         |    |       |   |         |         | 1        | ₽                      | /          |
| a calum heade<br>ددی       | د الله من ميلا<br>د زملي ميلا                 | to the col                 | enti<br>Kati |            | /1394<br>م                                                                                                    | 10/28<br>من بازه زما  |                 |         |    |       |   |         |         | /        | û                      | /          |
| e alum hede<br>ددی         | د اند <b>ئ</b> ميلا<br>د زملي ميلا            | in the col                 |              |            | /1394<br>م<br>نی شمسر                                                                                                    | 10/28<br>بين بازه زما | تي              |         |    |       | J | اكسا    | ت فايار | ، به صور | <b>ل</b><br>لاعات      | -<br>ہ اطا |
| e alum hexe<br>لادى        | ه زملي ميلا                                   | tiv that col.<br>تغیین باز |              |            | /1394<br>نی شمسو                                                                                                    | 10/28<br>بين بازه زما | تي              |         |    |       | J | اکسیا   | رت فايل | به صور   | <b>()</b><br>()        | ه اطا      |
| s alum hexte<br>ذدى        | er her <mark>fo</mark> rkup<br>اه زمانی امیلا | tiv that cok<br>تغیین باز  |              |            | /1394<br>نی شمسو                                                                                                    | 10/28<br>ين ياژه زما  | تعي             |         |    |       | J | اکسا    | ت فايل  | ، به صور | <b>لا</b> عات<br>لاعات | ه اطا      |
| g ə cəlumri headə<br>لادى  | er her 🏠 rougo<br>اه زمانی ا میلا             | ter the cok<br>تعیین باز   |              |            | ال1394<br>نی شمسی                                                                                                    | 10/28<br>ين بازه زما  | تعي             |         |    |       | J | , إكسيا | رت فايل | ، به صور | C<br>Kalo              | ه اط       |
| gə cəlumi hexdə<br>ئەي     | er he 🏠 oue<br>د زمانی میلا                   | to that cal                |              |            | ال1394<br>نی شمسو                                                                                                    | 10/28<br>بین بازہ زما | er <sup>i</sup> |         |    |       | J | , إكسيا | رت فايل | ، به صور | <b>لا</b> عات<br>لاعات | ہ اط       |
| ig a calumn hexele<br>ذه ی | er he 🏠 out<br>زمانی میلا                     | to the ook                 |              |            | ا 1394/<br>نی شمسر                                                                                                    | 10/28<br>بین یاژہ زما | er.             |         |    |       | J | اکسیا   | رت فايل | به صور   | Coleski<br>Kalici      | ه اطا      |
| ig ə cəlumi heodo<br>ددی   | er her 🏠 oug<br>اه زملی میلا                  | to the ox                  |              |            | ا 1394/<br>نی شمسی                                                                                                    | 10/28<br>بين ياژه زما | بير:            |         |    |       | J | , اِکسِ | ت فايل  | ، به صور |                        | و اطا      |
| ig ə cəlumi headə<br>ذد ي  | er her 🏠 ougo<br>Slav , atai a j              | tav thet cok               | inere :      |            | ا 1394<br>نی شمسر                                                                                                    | 10/28<br>ين ياژه زما  | مع<br>تع        |         |    |       | J | , إكسيا | رت فايز | ه به صور | <b>1</b>               | ه اطا      |
| ig ə cəlumi hexde<br>ذد ی  | er her 🏠 nago<br>Mina , atai a j              | ای the colu                |              |            | ا1394/<br>نی شمسر                                                                                                    | 10/28<br>يين يازه زما | 4 <sup>2</sup>  |         |    |       | J | , إكسيا | رت فايز | ، به صور | Colexi                 | ه اطا      |

شكل 12 : نحوه ى دريافت اطلاعات ثبت شده

همانطور که در شکل مشاهده می شود این صفحه از چندین بخش تشکیل شده است. برای دریافت گزارش ابتدا باید نوع اطلاعاتی را که مورد نظر است مشخص گردد. برای این منظور ابتدا باید بر روی زبانه Report Source کلیک کرد که در این صورت پنجره زیر ظاهر می گردد.

| Report Source: | Data                | • |
|----------------|---------------------|---|
| Start Date:    | Data<br>Alarms      |   |
| End Date:      | Logins<br>1/18/2010 | - |

گزینه Data جهت دریافت اطلاعات مربوط به دما و رطوبت ، Alarms زمانهای اعلام هشدار و پخش آژیر توسط دستگاه و گزینه logins بیانگر اطلاعات مربوط به ورود به سیستم از طریق نرم افزار و یا صفحه نمایش( درصورت وجود) می باشد. از جمله نکات دیگر برای دریافت اطلاعات تعیین بازه زمانی میباشد. بطور پیش فرض سیستم در قسمت مشخص شده ( Start Date و End date ) این کار را برای مدت از یک روز قبل تا روز کنونی انجام میدهد. کاربر نیز می تواند این عمل را به دو طریق شمسی و میلادی برای بازه زمانی دلخواه خود انجام دهد.

پس از تعین نوع اطلاعات و بازه زمانی مورد نظر حال با کلیک بر بروی گزینه Recieve اطلاعات ذخیره شده به صورت جدول زیر نمایش داده می شود.

| 58  | RC 2.20         |       |              |               |          |        |              |              |              |         |         |              |              | _            | 1           | -1 |
|-----|-----------------|-------|--------------|---------------|----------|--------|--------------|--------------|--------------|---------|---------|--------------|--------------|--------------|-------------|----|
| i M | tain 🕜          | Page  | 2 🕜          | Settings      | <b>G</b> | Sea Nu | mbers 1      | Alerm Text   | • 🍞          | Reports |         | Graph        | EMai (       |              | Login       | 4  |
| 1   | Report Source   | - 1   | Data         | •             |          |        |              |              |              |         |         |              |              |              |             |    |
|     | Start Date:     | 1     | 1/17/2016    | •             | -        | 16     | 139          | M/10/27      | ]            | 10      |         |              |              |              |             | 14 |
| 1   | End Date:       | 1     | 1/18/2016    | •             | Receive  | -Cor   | 139          | 4/10/28      | Receive      | C.      |         |              |              |              | Export      |    |
|     | og a column hea | ter 1 | here te grav | ¢ by that col | ani.     |        |              |              |              |         |         |              |              |              | E.d.        |    |
|     | Date            | Time  | š            | Temperature   | Humidity | 1      | [enperature1 | Temperature2 | Temperature3 | 3 Tempe | rature4 | Temperature5 | Temperature6 | Tenperature7 | Temperature | 88 |
| t   | 1394/10/28      | 15:5  | kO           | 22.2          | 27.2     |        | 22.1         | 22.0         |              |         |         |              |              |              |             | +  |
|     | 1394/10/28      | 15:1  | 0:0          | 27.0          | 22.7     | 1      | 27.0         | 27.7         |              |         |         |              |              |              |             |    |
|     | 1394/10/28      | 15:1  | 13:0         | 26.6          | 22.9     | 2      | 26.6         | 26.5         |              |         |         |              |              |              |             |    |
|     | 1394/10/28      | 15:1  | 12:0         | 26.2          | 24.0     | 1      | 26.6         | 25.2         |              |         |         |              |              |              |             |    |
|     | 1394/10/28      | 15:1  | 3:0          | 25.9          | 23.9     |        | 25.2         | 25.4         |              |         |         |              |              |              |             |    |

شکل 13: دریافت اطلاعات ثبت شده برای سنسور دما و رطوبت یکپارچه به همرا دو سنسور دمای مستقل

# 7- مشاهده اطلاعات ثبت شده به صورت گراف

به منظور مشاهده کلی چگونگی تغییرات و اطلاعات ذخیره شده دستگاه قابلیت نمایش Graph اطلاعات اطلاعات به صورت نموداری را دارا می باشد. برای این منظور ابتدا در قسمت Reports

می بایست اطلاعات مورد نظر را با توجه به توضیحات داده شده در قسمت مربوطه دریافت نمود سپس با کلیک بر گزینه Graph نمودار بر حسب اطلاعات دریافت شده مشاهده خواهد شد.

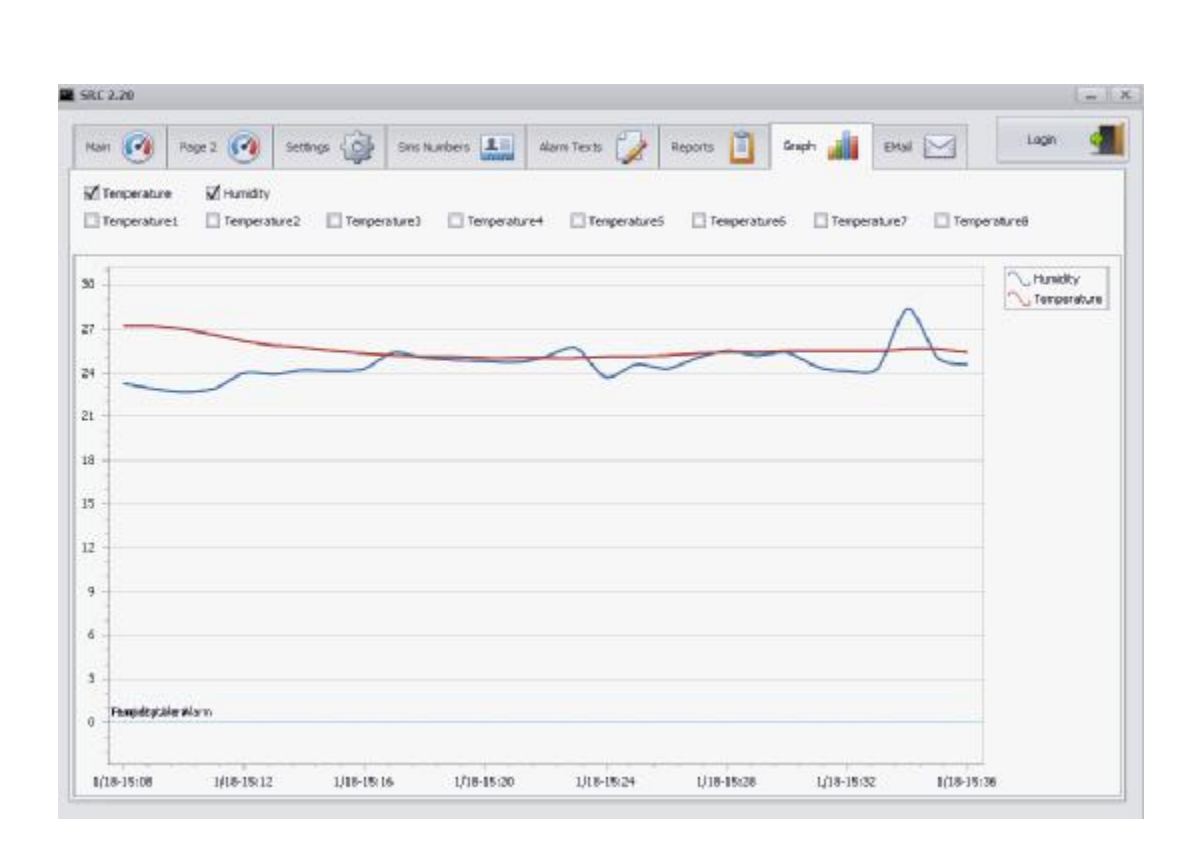

شكل 14: نمايش اطلاعات دما و رطوبت به صورت گراف

# 8- مسائلی که شاید با آنها رو برو شوید

## 1-8- برقرار نشدن ارتباط بین دستگاه و رایانه

برای برقراری ارتباط صحیح از طریق رایانه مورد نظر با دستگاه در صورت مطمئن بودن از برقراری ارتباط فیزیکی صحیح با دستگاه می بایست از تنظیمات مربوط به شبکه و شناسایی دستگاه نیز اطمینان حاصل نمود. برای این منظور می توان از طریق وارد کردن عبارت cmd در پنجرهی Run و با استفاده از دستور **pun** شناسایی شدن دستگاه را مورد بررسی قرار داد. برای این منظور در پنجره طاهر شده بعد از عبارت **ping** شناسایی شدن خط فاصله می بایست **IP** دستگاه را نوشته و **Dett** کرد . در صورت مطمئن بودن از برقراری ارتباط فیزیکی **Dett** و ایجاد یک خط فاصله می بایست **Dett** می دستگاه را نوشته و **Dett** مراجع از می مناسایی دستگاه می بایست **Dett** می مناسایی دستگاه را مورد بررسی قرار داد. برای این منظور در پنجره طاهر شده بعد از عبارت **Dett** و ایجاد یک خط فاصله می بایست **Dett** دستگاه را نوشته و **Dett** 

|      | Type the name<br>resource, and | e of a progra<br>Windows wil | n, folder, docur<br>I open it for you | nent, or Intern <mark>e</mark> |
|------|--------------------------------|------------------------------|---------------------------------------|--------------------------------|
| pen: | cmd                            |                              |                                       |                                |
|      |                                | OK                           | Cancel                                | Browse                         |

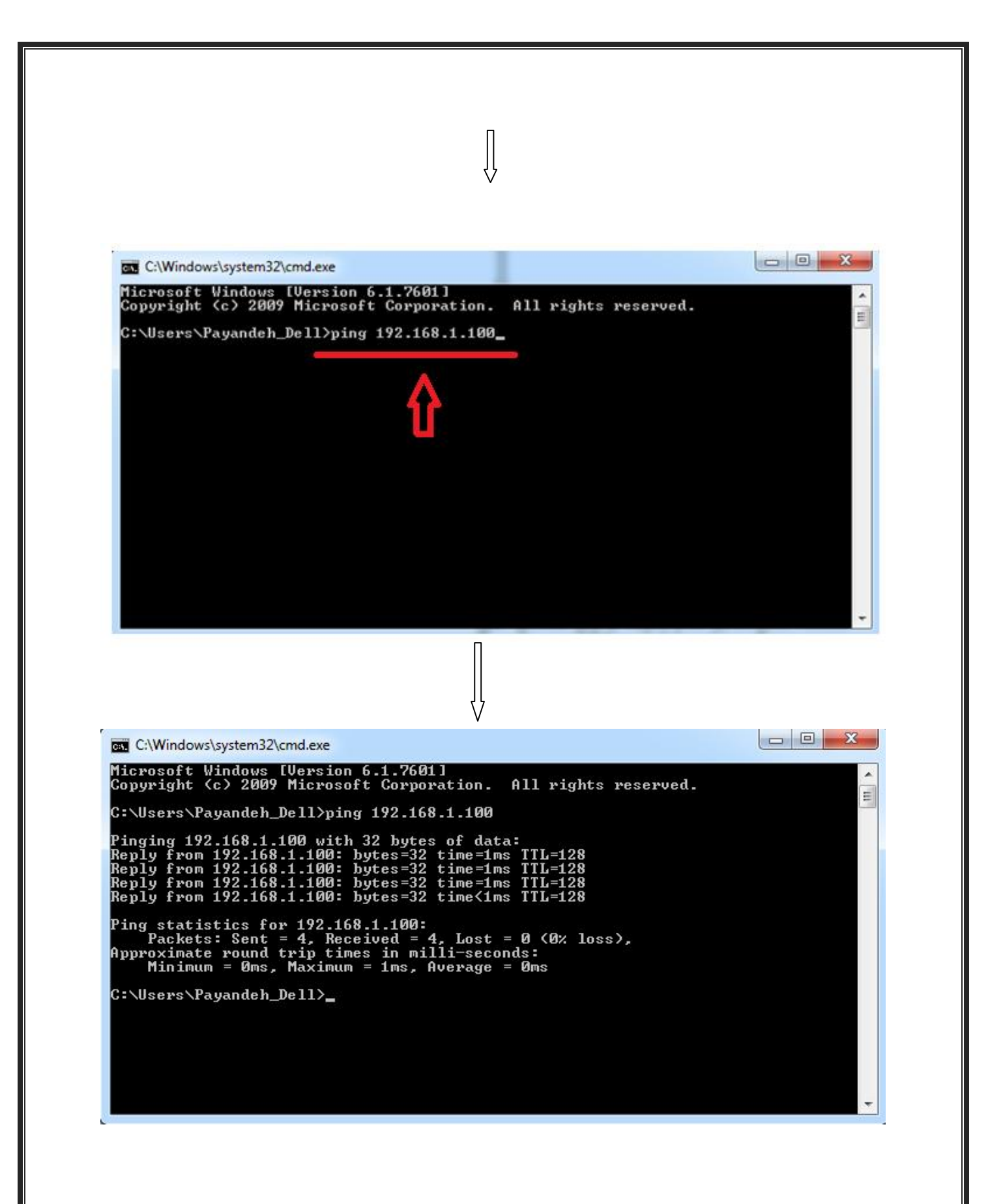

در صورت ارتباط صحیح دستگاه با شبکه عبارات بالا ظاهر می گردد. حال با وارد شدن به اپلیکیشن برنامه و و وارد کردن IP دستگاه به طور صحیح در محل مربوطه می توان با دستگاه ارتباط برقرار نمود.

\* از نکات مهم دیگر در این زمینه آن است که رایانه مورد نظر جهت ارتباط با دستگاه حتما در VLAN ای قرار داشته باشد که دستگاه نیز در همان VLAN می باشد.

\* همچنین این سیستم در یک زمان واحد تنها به یک User سرویس میدهد و در صورت برقراری ارتباط با آن، User دوم باید بعد از Disconnect شدن User اول به ارتباط با دستگاه اقدام نماید.

### 2-8- مشاهده نشدن مقادیر دما و رطوبت بر روی صفحهی اصلی

\* گاه کاربر با باز کردن اپلیکیشن متوجه می گردد که مقادیر دما و رطوبت بر روی صفحه مشاهده نمی شود و گِیچ ها مقادیر صفر را نشان می دهند. در این صورت در ابتدا باید از ارتباط صحیح رایانه با دستگاه اطمینان حاصل نمود. در مرحله بعد باید مطمئن شد که سنسور دما و رطوبت یکپارچه روشن بوده و اعداد مربوط به دما و رطوبت را بر روی صفحه ی خود نشان می دهد. در صورت روشن بودن سنسور و ارتباط صحیح دستگاه با رایانه و مشاهده نشدن مقادیر آن توسط اپلیکیشن می بایست در اولین فرصت با شرکت تماس حاصل شود.

\* برای بررسی عملکرد صحیح سنسورهای دمای تکی می توان با ایجاد تغییر دمایی به صورت آگاهانه ( مثلا گرفتن سنسور با کف دست) و مشاهده تغییر مقادیر در صفحهی مربوطه در اپلیکیش این عمل را انجام داد.

#### 3-8- تحت كنترل نبودن كولرها توسط دستگاه

گاه کاربر متوجه می گردد که عملکرد کولرها تحت کنترل دستگاه نمی باشد. برای مثال ممکن است با توجه به بازه دمایی و مدت زمان تعریف شده برای کارکرد کولرها مشاهده شود که تمام کولر خاموش بوده و یا یکی از کولرها دائما روشن و عمل جابجایی به درستی صورت نمی گیرد. با مشاهده چنین وضعیتی ابتدا باید از تغذیه برق و سالم بودن کولر اطمینان حاصل نمود به طوریکه اگر بر فرض کولرها از برق شهر تغذیه می شنود باید اطمینان حاصل نمود به برق شهر مشکلی وجود ندارد و کولر مورد نظر از نظر از تغذیه برق و سالم مودن کولر اطمینان حاصل نمود به موریکه اگر بر فرض کولرها از برق شهر تغذیه می شنود باید اطمینان حاصل کرد که در دسترسی به برق شهر مشکلی وجود ندارد و کولر مورد نظر از نظر از کیر الکتریکی سالم می باشد برای این منظور با قرار دادن هر کولر بر روی حالت دستی و تست آن می توان از این جهات اطمینان حاصل نمود.

\* در مرحله بعد نیز باید از تغذیه برق مربوط به سیستم کنترلی نیز مطئن گشت.

\* درنهایت باید بررسی شود که کنترل کولرها در حالت دستی نباشند. برای این منظور در صورت وجود باکس قدرت در وضعیت باکس قدرت که از طرف شرکت نصب شده است باید توجه شود که کلید های روی باکس قدرت در وضعیت صفر قرار داشته باشند. در غیر این صورت کولر به صورت دستی در مدار قرار گرفته و دائما روشن خواهد بود.

در صورت بررسی موارد بالا و برطرف نشدن مشکل می بایست در اولین فرصت با شرکت تماس حاصل شود تا توسط کادر مربوطه مسئله مورد بررسی قرار گیرد.

#### 4-8- دریافت نکردن پیام از فرستندهی تلفنی دستگاه

گاه مشاهده میشود که کاربر قادر به دریافت پیام تلفتی از طریق دستگاه نمیباشد. این حالت ممکن است به یکی از دلایل زیر باشد.

### \* قرار نگرفتن سیمکارت به صورت صحیح در دستگاه

برای قرار دادن سیمکارت ابتدا باید دکمهی کوچکی که بر روی دستگاه فرستنده قرار داد را با جسمی نوک تیز به آرامی فشار داد تا خشاب مربوط به سیمکارت از جای خود خارج شود. بعد از قرار دادن سیمکارت درون خشاب و برگرداندن خشاب به جای خود در صورت صحیح بودن مراحل بعد از چند لحظه فرستنده شروع به برقراری ارتباط با شبکه مخابرات کرده و چراغ دستگاه فرستنده شروع به چشمک زدن میکند.

\* تمام شدن شارژ ریالی سیم کارت قرار داده شده در دستگاه.

برای رفع این مشکل می بایست اقدادم به شارژ سیم کارت کرد. دستگاه به گونهای طراحی شده است که هرگاه میزان شارژ ریالی سیمکارت از 10000 ریال کمتر باشد پیامی تحت این عنوان برای کاربر خواهد فرستاد که با مشاهدهی پیام میبایست هرچه سریعتر قبل از اتمام کامل شارژ میزان آن را افزایش داد.

Ü همچنین باید توجه گردد اگر از سیم کارت اعتباری در دستگاه استفاده می شود در صورت استفاده نشدن از سیم کارت به صورت طولانی مدت ممکن است که سیم کارت از طرف اپراتور مربوطه مشدود گردد و در نتیجه دستگاه دیگر قادر به ارسال پیام نخواهد بود. به همین دلیل می بایست

ü توصیه می گردد جهت ارتباط سریعتر اپراتور سیم کارت دستگاه و کاربران از یک نوع باشند ( مثلا هر دو ایرانسل و یا همراه اول).

\* کیفیت نامطلوب شبکه تلفن همراه در محل نصب دستگاه:

اگر به هر علتی شبکه تلفن همرا در محل نصب دستگاه دچار مشکل باشد برقراری ارتباط دستگاه با شرکت مخابرات و ارسال و دریافت پیام مشکل خواهد شد. به همین دلیل توصیه می شود از کیفیت شبکه تلفن همراه که سیم کارت از آن خریداری شده حتما مورد بررسی قرار گیرد.

\* خاموش بودن دستگاه مودم (GSM)

برای بررسی روشن و یا خاموش بودن دستگاه فرستنده میبایست به محل نصب دستگاه مراجعه نمود. دستگاه فرستنده بر روی باکس کنترلی دستگاه قرار داده شده است که در صورت روشن بودن چراغ آن و قرار گرفتن صحیح سیمکارت درون آن و برقراری ارتباط با شبکهی مخابرات میبایست در حالت چشمکزن قرار داشته باشد. در غیر این صورت باید در اولین فرصت با شرکت تماس گرفت و موضوع را با کادر مربوطه مطرح نمود.

### 5-8- نشنیدن صدای آژیر در هنگام هشدار

در هر دستگاه کلیدی جهت قطع و وصل آژیر، معمولا در پایین سمت راست باکس کنترلی دستگاه در نظر گرفته شده است. برای شنیدن صدای آژیر در هنگام هشدار باید این کلید برروی وضعیت یک قرار داشته باشد. در غیر این صورت آژیر از مدار خارج خواهد بود و در هنگام هشدار صدایی شنیده نخواهد شد.

### 6-8- مفهوم پیام های تلفنی دریافت شده از دستگاه

گاه ممکن است کاربر به هنگام دریافت پیام تلفنی از دستگاه با توجه به اختصاری بودن برخی از پیام ها در دریافت صحیح مفهوم پیام دچار مشکل گردد. به همین منظور تمام پیام هایی که در حالات مختلف ممکن است از طریق دستگاه دریافت شود در دو جدول گردآوردی شده است. جدول 1 مربوط به زمان هایی است که خود دستگاه با توجه به شرایط، اقدام به ارسال پیام میکند و جدول شماره 2 تعریف کنندهی پیام هایی است که شخص در هنگام ارسال دستور GET در پاسخ از دستگاه جهت آگاهی از وضعیت سیستم در هر زمان دلخواه دریافت می کند.

N قابل ذکر است که در جداول زیر حرف F نشان دهنده وضعیت بروز خطا در سیستم (Fault) و حرف i sint ذکر است که در جداول زیر حرف i sint نشان دهنده و است که در معیت عادی (Normal) می باشد.

| متن پيغام                                                                                           | مفهوم پيغام                                                                                                |
|----------------------------------------------------------------------------------------------------|----------------------------------------------------------------------------------------------------|
| System powerup<br>Registrated ok                                                                    | دستگاه روشن شده و کاربر توسط دستگاه شناسایی شده است                                                        |
| Hum F                                                                                               | <b>( هشدار) اندازه رطوبت از مقدار تعریف شده تجاوز کرده</b>                                                 |
| Hum N                                                                                               | (نرمال) بازگشت اندازه رطوبت به مقدار مجاز                                                                  |
| Temp F                                                                                              | ( هشدار) اندازه دما از مقدار تعریف شده تجاوز کرده                                                          |
| Temp N                                                                                              | (نرمال) بازگشت اندازه دما به مقدار مجاز                                                                    |
| Temperature1,,8 F<br>مثال<br>Temperature3 F                                                         | <mark>( هشدار)</mark> اندازه ی دمای سنسور 1 وو8 از مقدار تعرف شده تجاوز کرده( در<br>این مثال سنسورشماره 3) |
| Temperature1,,8 N                                                                                   | (نرمال) بازگشت اندازه دما سنسور 1وو8 به مقدار مجاز ( در این مثال                                           |
| Temperature3 N                                                                                      | سنسورشماره 3)                                                                                              |
| F (عبارت تعریف شده برای<br>سنسور)<br>مثال∶<br>کلمه ی LINE برای سنسور برق<br>شهر تعریف شده باشد<br>↓ | <mark>( هشدار)</mark> اعلام خطا برای سنسور تعریف شده<br>( در این مثال سنسور قطع برق شهر)                   |
| LINE F                                                                                              |                                                                                                    |
| LINE N                                                                                              | (نرمال) بازگشت به وضعیت نرمال برای سنسور تعریف شده<br>( در این مثال برق شهر به وضعیت عادی خود بازگشته است) |
| Simcard Charge Alarm                                                                                | <mark>( هشدار)</mark> رو به اتمام بودن مقدار شارژ ریالی سیم کارت (کمتر از 10000 ریال)                      |

جدول 1: پیام های دریافتی از دستگاه در شرایط مختلف

جدول زیر مربوط به مفهوم پیام هایی است که کاربر در پاسخ به دستور GET از دستگاه دریافت میکند.

| متن پيغام                 |
|---------------------------|
| F عدد = T                 |
| مثال                      |
| T=28 F                    |
|                           |
| N عدد = T                 |
| مثال                      |
| I=18 N                    |
| $H = x_{1}cF$             |
| مثال                      |
| H=85 F                    |
|                           |
| H = عدد N                 |
| مثال                      |
| H=25 N                    |
|                           |
| F عدد = T <sub>1,,8</sub> |
| مثال                      |
| T <sub>4</sub> =28 F      |
|                           |
| T <sub>1,,8</sub> = عدد N |
| مثال                      |
| I <sub>4</sub> =19 N      |
|                           |

جدول 2: پیامهای دریافت شده از دستگاه در پاسخ به دستور GET